Prezado(a) aluno(a) da Pós-graduação do Câmpus São Paulo,

O período de **rematrícula do 1º semestre 2023** para os alunos que estejam cursando disciplina(s) ou que estejam em fase de TCC / Dissertação será de **11 a 26 de janeiro de 2023** e deverá ser feita online, via SUAP, conforme as instruções abaixo.

O aluno que, por inviabilidade técnica, não conseguir realizar a rematrícula online, deverá se justificar junto à secretaria, no período de **01 a 28 de fevereiro de 2023**.

Caso seja necessário fazer **ajuste de matrícula** (inclusão ou exclusão de disciplina(s)), o requerimento deverá ser encaminhado à secretaria de **01 a 28 de fevereiro de 2023**.

# Instruções para Renovação de matrícula no SUAP-EDU

 Acessar o SUAP (<u>https://suap.ifsp.edu.br/accounts/login/?next=/</u>) No usuário, inserir SP seguido do número do prontuário (EX: SP1601000), inserir a senha e clicar em Acessar.

OBS: Caso seja seu primeiro acesso, clique em "Como acessar o SUAP?" e siga as instruções.

| $\leftarrow \rightarrow$ | G |        | Seguro | https://suap.i  | ifsp.edu.br/acco | ounts/login/?next=/  |                                                                  |                                  |                      |                       |                                                             |                                |     |
|--------------------------|---|--------|--------|-----------------|------------------|----------------------|------------------------------------------------------------------|----------------------------------|----------------------|-----------------------|-------------------------------------------------------------|--------------------------------|-----|
| Apps                     | G | Google | 📡 Sisu | 🐻 E-mail - IFSP | 🍟 WebDiário      | 👫 Site Institucional | 🚏 Portal do Aluno                                                | 👫 SisTec 🛛 suap SUAP             | 👼 Consulta CID       | 👲 Fechamento Webdiári | ᅇ Brigada de Esponjas S                                     | 🖺 Roda Web                     | » 📙 |
|                          |   |        |        |                 |                  |                      | SUC<br>sistema unifica<br>diministração<br>Usuário:<br>Password: | Acessa<br>AP   Mantido por: IFSP | r<br>Desenvolvimento | TUTO FEDERAL<br>MLD   | Serviços Consulta de pro Trocar / Esquee Aluno Como Acessar | ocessos<br>ci minha<br>o SUAP? |     |

No primeiro acesso é necessário confirmar a leitura das políticas de uso (arraste a barra lateral até o final do texto).

|                                                                         | TALKA - TANKA                                                                                                    |
|-------------------------------------------------------------------------|----------------------------------------------------------------------------------------------------|
|                                                                         | - Termodouco                                                                                                    |
|                                                                         | Termo de Uso e Responsabilidade                                                                                                    |
|                                                                         | Party concession talks in turning of its in third.                                                                                                    |
|                                                                         | Inclusic spectral 13/02/2017                                                                                                    |
|                                                                         | "REGULAMENTAÇÃO DE 18 DE MARÇO DE 2017."                                                                                                    |
|                                                                         | Regulamenta o uso do Sistema Uniñcado de Administração Pública (SUAP) e normatiza os regras de utilização no Instituto Federal de Educação, Crência e Technologia de São Powlo (IFSP)                                                                                                    |
|                                                                         | OVITALBO OCH J JUTIT                                                                                                    |
|                                                                         | Enta regulamentação tem par objetito a defini-lumo política sobre a utilização do SUAP no IFSP estabelecende a alternitas bisitadas a serem seguidas pelos usuários e pela Directoriade<br>Estutema de Internovido (ES) disos de transmitoria esta directavidade de sua destanção esti finalidades institucionais as esquinaração esti do mazição en de contributos. |
| Str. + Geral                                                            |                                                                                                    |
| Termo de uso                                                            |                                                                                                    |
| Para concordar leia                                                     | o termo até o final.                                                                                                    |
| Inicio da vigência: 1<br>I. A infraestr<br>naturezas;<br>II. A DSI trat | 3/03/2017<br>rutura de serviços do SUAP possui recursos para disponibilidade de operação. No entanto, por características próprias da Internet, podem ocorrer interrupções de outra<br>palha para garantir a segurança, sigilo, inviolabilidade, individualidade das informações, acessos e demais conteúdo armazenados e utilizados pelo SUAP, no entato não        |
| responsabiliza pi<br>III. Manuten                                       | ela sua má utilização;<br>ções no sistema que exijam parada temporária serão avisadas com antecedência aos usuários:                                                                                                    |
| TÍTULO X - DISP                                                         | osições finais                                                                                                    |
| Art. 11º Esta reg                                                       | ulamentação entra em vigor na data de sua publicação.                                                                                                    |
| 🖉 Li e concordo com o ter                                               | no.                                                                                                    |
|                                                                         |                                                                                                    |
| (                                                                       |                                                                                                    |

2. Após inserir os dados na tela inicial, em Notificações, haverá um item "Faça sua matrícula online". Clique aí.

| suap ≡        | Notificações<br>e Pendências<br>Responda ao questionário de Caracterização<br>Socioeconômica. | PACA SUA MATRICULA ONLINE |
|---------------|-----------------------------------------------------------------------------------------------|---------------------------|
|               | Fique<br>atento!<br>Are 1200/2019<br>Faça sua matrícula online.                               | Macriett                  |
| ADMINISTRAÇÃO | Informações<br>e Avisos<br>Escolha seu email Académico.                                       | D PROCESSOS ELETRÔNICOS   |

3. Selecione as disciplinas em que deseja se matricular, clicando no local indicado pela seta.

|                           | • » Matrícula Online (2ª (<br>atrícula On   | <sup>Chamada)</sup><br>Iline (2ª Chama   | da)         |                                                                    |                                         |                                            |        |       |         |
|---------------------------|---------------------------------------------|------------------------------------------|-------------|--------------------------------------------------------------------|-----------------------------------------|--------------------------------------------|--------|-------|---------|
| Q Buscar Item de Menu     | ormações Gerais                             | 5                                        |             |                                                                    |                                         |                                            |        |       | -       |
| ▲ INÍCIO                  | ríodo de Matrícula                          | 19/06/2017 a 20/06/2017                  |             |                                                                    | Próximo Ano/Pe                          | ríodo 2017/1                               |        |       |         |
|                           | Aluno                                       |                                          |             |                                                                    | Período de Refer                        | êncla -°                                   |        |       |         |
| → ATIVIDADES ESTI IDANTIS | Situação no Curso                           | Matriculado                              |             |                                                                    | Situação no Pe                          | ríodo Matriculado                          |        |       |         |
| th sup                    | Matriz 9                                    | 95 - Matriz curso MTO15200               |             |                                                                    | Turma An                                | terlor 20171.1.MTO15200                    | .1V    |       |         |
| )<br>Dis                  | sciplinas Obrigat<br>escubra o motivo das s | órias<br>uas disciplinas obrigatórias pe | ndentes não | estarem disponíveis clicando aqui.                                 |                                         |                                            |        |       | -       |
| 2'                        | ° Período   SUP.3813                        | (GALA2) - GEOMETRIA AN                   | NALÍTICA E  | ÁLGEBRA LINEAR - Graduação [6                                      | 3.00 h/76 Aulas] - Import               | ado do Nambei                              |        |       | -       |
|                           | Turma                                       | Curso                                    | Turno       | Horário                                                            | Local                                   | Professor                                  | Matriz | Vagas | Pedidos |
| •                         | 20171.2.MTO1520                             | 0.1N TECNOLOGIA EM<br>ALIMENTOS          | Noturno     | Segunda 1ª, 2ª, 3ª aula (Noturno) /<br>Sexta 1ª, 2ª aula (Noturno) | Sala 208 - Prédio<br>Câmpus Matão (MTO) | Guilherme Andolfatto<br>Libanori (1247789) | 95     | 31    | 0       |
| 2                         | ° Período   SUP.3816                        | (SMTA2) - SEGURANÇA E                    | MEDICINA    | A DO TRABALHO - Graduação [32.)                                    | 00 h/38 Aulas] - Importad               | o do Nambei                                |        |       | _       |

4. Após selecionar todas as disciplinas em que deseja se matricular, clicar em Salvar.

OBS.: Se você não selecionar nenhuma das disciplinas ofertadas, após clicar em SALVAR, a sua matrícula será realizada como uma "matrícula de vínculo institucional".

| Image: State 0 - Prédio Câmpus Matão       Mauro Prato (192229)       95       21         20171.5.MT015200.1V       TECNOLOGIA EM (Mesmoria)       Quarta 5 <sup>4</sup> , 6 <sup>4</sup> aula (MTO)       Sala 0 - Prédio Câmpus Matão (192229)       95       21         6 <sup>4</sup> Período   SUP.3839 (AEA-6) - ACONDICIONAMENTO E EMBALAGEM DE ALIMENTO- Graduação [48.00 h/57 Aulas] - Importado do Nambei       95       21         1       Turma       Curso       Turno       Horário       Local       Professor       Matriz       Vagas       Período (2175454)         0       20171.6.MT015200.1M       TECNOLOGIA EM (Matutino)       Quinta 4 <sup>8</sup> , 5 <sup>4</sup> , 6 <sup>4</sup> aula (Matutino)       Sala 106 - Prédio Câmpus (2175454)       95       37       95       37       95       37       95       37       95       37       95       37       95       37       95       37       95       37       95       37       95       37       95       37       95       37       95       37       95       37       95       37       95       37       95       37       95       37       95       37       95       37       95       37       95       37       95       37       95       37       95       37       95       37       95       37 <t< th=""><th>ш</th><th>Turma</th><th>Curso</th><th>Turno</th><th>Horário</th><th>Local</th><th>Professor</th><th>Matriz</th><th>Vagas</th><th>Pedide</th></t<> | ш  | Turma                   | Curso                      | Turno        | Horário                              | Local                                   | Professor                              | Matriz | Vagas | Pedide |
|----------------------------------------------------------------------------------------------------|----|-------------------------|----------------------------|--------------|--------------------------------------|-----------------------------------------|----------------------------------------|--------|-------|--------|
| 6° Período   SUP.3839 (AEAA6) - ACONDICIONAMENTO E EMBALAGEM DE ALIMENTOS - Graduação [48.00 h/57 Aulas] - Importado do Nambei                                                                                                    | 0  | 20171.5.MTO15200.1V     | TECNOLOGIA EM<br>ALIMENTOS | Vespertin    | Quarta 5º, 6º aula<br>(Vespertino)   | Sala 0 - Prédio Câmpus<br>(MTO)         | Matão Mauro Prato<br>(1192229)         | 95     | 21    | 0      |
| Turma       Curso       Turno       Horário       Local       Professor       Matriz       Vagas       Pec         20171.6.MT015200.1M       TECNOLOGIA.EM<br>ALIMENTOS       Matutino       Quinta 4 <sup>4</sup> ,5 <sup>4</sup> ,6 <sup>4</sup> aula       Sala 106 - Prédio Câmpus<br>Matão (MTO)       Glaucia Santos Vieira       95       37       95         6 <sup>a</sup> Período   SUP.3841 (DNPA6) - DESENVOLVIMENTO DE NOVOS PRODUTOS - Graduação [48.00 h/57 Aulas] - Importado do Nambei       45       46       45       46       46       46       46       46       46       46       46       46       46       46       46       46       46       46       46       46       46       46       46       46       46       46       46       46       46       46       46       46       46       46       46       46       46       46       46       46       46       46       46       46       46       46       46       46       46       46       46       46       46       46       46       46       46       46       46       46       46       46       46       46       46       46       46       46       46       46       46       46       46       46       46       46                                                                                                    | 6° | Período   SUP.3839 (AEA | A6) - ACONDICIONAN         | 1ENTO E EMBA | LAGEM DE ALIMEN                      | TOS - Graduação [48.00 h/57 A           | ulas] - Importado do Nambe             | ei     |       |        |
| Image: Turma     Curso     Turno     Horário     Local     Professor     Mattriz     Vagas     Pec       20171.6.MT015200.1M     TECNOLOGIA EM<br>ALIMENTOS     Matuino     Quinta 4 <sup>1</sup> ,5 <sup>1</sup> ,6 <sup>3</sup> aula<br>(Matuino)     Sala 106 - Prédio Câmpus<br>Matao (MTO)     Glaucia Santos Vieira<br>(2175454)     95     37     95     37       6 <sup>10</sup> Periodo   SUP.3841 (DNPA6) - DESENVOLVIMENTO DE NOVOS PRODUTOS - Graduação [48.00 h/57 Aulas] - Importado do Nambei     95     37     95     37       6 <sup>10</sup> Periodo   SUP.3841 (DNPA6) - DESENVOLVIMENTO DE NOVOS PRODUTOS - Graduação [48.00 h/57 Aulas] - Importado do Nambei     96     97     97     97     97     97     97     97     97     97     97     97     97     97     97     97     97     97     97     97     97     97     97     97     97     97     97     97     97     97     97     97     97     97     97     97     97     97     97     97     97     97     97     97     97     97     97     97     97     97     97     97     97     97     97     97     97     97     97     97     97     97     97     97     97     97     97     97     97     97     97     97     97 <t< td=""><td></td><td></td><td></td><td></td><td></td><td></td><td></td><td></td><td></td><td></td></t<>                                                                                                    |    |                         |                            |              |                                      |                                         |                                        |        |       |        |
| 20171.6.MT015200.1M       TECNOLOGIA EM<br>ALIMENTOS       Matutino       Quinta 4 <sup>1</sup> , 5 <sup>1</sup> , 6 <sup>3</sup> aula       Sala 106 - Prédio Câmpus<br>Matao (MTO)       Giaucia Santos Vieira<br>(2175454)       95       37         6 <sup>a</sup> Periodo   SUP.3841 (DNPA6) - DESENVOLVIMENTO DE NOVOS PRODUTOS - Graduação [48.00 h/57 Aulas] - Importado do Nambei       Matriz       Yagas       Periodo         1       Turma       Curso       Turno       Horário       Local       Prefesor       Matriz       Yagas       Periodo 20171 (AUTO) 15/00 1N       TECNOLOGIA EM       Noturno       Terça 1 <sup>1</sup> , 2 <sup>1</sup> , 3 <sup>1</sup> aula       Sala 208 - Prédio Câmpus       Julio Cesar Barbosa Rocha       105       35                                                                                                    | ŵ  | Turma                   | Curso                      | Turno        | Horário                              | Local                                   | Professor                              | Matriz | Vagas | Pedle  |
| 6° Período   SUP3841 (DNPA6) - DESENVOLVIMENTO DE NOVOS PRODUTOS - Graduação [48.00 h/57 Aulas] - Importado do Nambei<br>1 Turma Curso Turno Horário Local Professor Matriz Vagas Pec<br>20171 6 MT015200 1N TECNOLOGIA EM Noturno Terça 1º.2º.3º aula Sala 208 - Prédio Câmpus Julio Cesar Barbosa Rocha os 35                                                                                                    |    | 20171.6.MTO15200.1M     | TECNOLOGIA EM<br>ALIMENTOS | Matutino     | Quinta 4ª, 5ª, 6ª aula<br>(Matutino) | Sala 106 - Prédio Câmpus<br>Matão (MTO) | Glaucia Santos Vieira<br>(2175454)     | 95     | 37    | 0      |
| Image: Turma     Curso     Turno     Horário     Local     Professor     Matriz     Vagas     Pece       0     20171.6.MT015200.1N     TECNOLOGIA.EM     Naturno     Terça 11.21.31*aula     Sala 208-Prédio Câmpus     Julio Cesar Barbosa Rocha     0.5     3.5                                                                                                    | 6° | Período   SUP.3841 (DNF | A6) - DESENVOLVIME         | NTO DE NOVO  | S PRODUTOS - Grad                    | uação [48.00 h/57 Aulas] - Imp          | ortado do Nambei                       |        |       |        |
| Turma         Curso         Turno         Horário         Local         Professor         Matriz         Vagas         Pec           20171 6 MT015200 1N         TECNOLOGIA EM         Natura         Terça 1º, 2º, 3º aula         Sala 208 - Prédio Câmpus         Julio Cesar Barbosa Rocha         Loc         35                                                                                                    | _  |                         |                            |              |                                      |                                         |                                        |        |       |        |
| 201716 MTO15200 IN     TECNOLOGIA EM     Noturno     Terça 1 <sup>4</sup> , 2 <sup>4</sup> , 3 <sup>3</sup> aula     Sala 208 - Prédio Câmpus     Julio Cesar Barbosa Rocha     Jos     35                                                                                                    | Ē  | Turma                   | Curso                      | Turno        | Horário                              | Local                                   | Professor                              | Matriz | Vagas | Pedlo  |
| ALIMENTOS (Noturno) Matão (MTO) (1351135)                                                                                                    |    | 20171.6.MTO15200.1N     | TECNOLOGIA EM<br>ALIMENTOS | Noturno      | Terça 1ª, 2ª, 3ª aula<br>(Noturno)   | Sala 208 - Prédio Câmpus<br>Matão (MTO) | Julio Cesar Barbosa Rocha<br>(1351135) | 95     | 35    | 0      |

5. Após salvar a rematrícula, se estiver tudo correto, abrirá a página abaixo. É possível alterar a rematrícula quantas vezes for necessário, desde que esteja dentro do período de rematrícula. Após o encerramento do período, não será mais possível realizar alterações, por isso, fique atento(a)!

|                       | Pedidos de matrícula salvos com sucesso.          |                                                                       |                                                          |                                                               |                       |                    |                      |  |  |
|-----------------------|---------------------------------------------------|-----------------------------------------------------------------------|----------------------------------------------------------|---------------------------------------------------------------|-----------------------|--------------------|----------------------|--|--|
| suap =                | Início » Matrícula Online (2                      | ° Chamada)                                                            |                                                          |                                                               |                       |                    |                      |  |  |
|                       | Matricula O                                       | nline (2ª Chama                                                       | da)                                                      |                                                               |                       |                    | Imprimir Comprovante |  |  |
| Q Buscar Item de Menu | Existe um pedido de re<br>Caso deseje alterar seu | novação de matrícula salvo. Cliq<br>I pedido, faça sua nova escolha e | ue aqui para acompanhar o<br>clique no botão "Salvar" no | status do seu pedido.<br>final da página. É obrigatória a esc | colha de .            |                    |                      |  |  |
|                       | Informações Gera                                  | is                                                                    |                                                          |                                                               |                       |                    | -                    |  |  |
|                       | Período de Motríaulo                              | 19/04/2017 - 20/04/2017                                               |                                                          |                                                               | Právlmo Ano/Período   | 2017/1             |                      |  |  |
| ATIVIDADES ESTUDANTIS | Aluno                                             | 17/06/2017 a 20/06/2017                                               |                                                          |                                                               | Período de Referência | .0                 |                      |  |  |
| ப் sair               | Situação no Curso                                 | Matriculado                                                           |                                                          |                                                               | Situação no Período   | Matriculado        |                      |  |  |
|                       | Matriz                                            | 95 - Matriz curso MTO15200                                            |                                                          |                                                               | Turma Anterior        | 20171.1.MTO15200.1 | V                    |  |  |
|                       |                                                   |                                                                       |                                                          |                                                               |                       |                    |                      |  |  |
|                       | Horários das Disc                                 | iplinas Solicitadas                                                   |                                                          |                                                               |                       |                    | -                    |  |  |
|                       | Matutin                                           | Segunda                                                               | Terça                                                    | Quarta                                                        | Quin                  | ta                 | Sexta                |  |  |
|                       | 07:00 - 07:                                       | 50 SUP.3816                                                           | (SMTA2)                                                  |                                                               |                       |                    |                      |  |  |
|                       | 07:50 - 08:                                       | 40 SUP.3816                                                           | (SMTA2)                                                  |                                                               |                       |                    |                      |  |  |
|                       | 08:40 - 09:                                       | 30                                                                    |                                                          |                                                               |                       |                    |                      |  |  |
|                       | 09:40 - 10:                                       | 30                                                                    |                                                          |                                                               |                       |                    |                      |  |  |
|                       | 10:30 - 11:                                       | 20                                                                    |                                                          |                                                               |                       |                    |                      |  |  |

6. Após salvar a rematrícula, poderá ocorrer erros como da imagem abaixo. Os erros poderão surgir em virtude do(a) aluno(a) não ter sido aprovado(a) no pré-requisito exigido pela disciplina ou por choque de horários entre as disciplinas escolhidas. Se isso acontecer, volte na tela anterior e selecione as disciplinas novamente, atentando-se aos horários de cada disciplina e aos pré-requisitos.

| Suap<br>Q Buscar Item de Menu<br>MINICIO | <ul> <li>SUP3820 (FQIA3) - FISICO-QUIMICA - Graduação (53.00 h/76 Aulas) - Importado do Nambei Horário: Segunda 5°, 6° aula (Vespertino) (Quinta 5°, 6° aula (Vespertino))</li> <li>SUP3831 (EMPA5) - EMPRENDEDORISMO - Graduação (32.00 h/38 Aulas) - Importado do Nambei Horário: Segunda 5°, 4°, 5° aula (Vespertino)</li> <li>SUP3833 (HILA5) - HIGIENE INDUSTRIAL E LEGISLAÇÃO - Graduação (48.00 h/57 Aulas) - Importado do Nambei Horário: Segunda 5°, 4°, 5° aula (Vespertino)</li> <li>SUP3830 (QGIA1) - QUIMICA GERAL E INORGÂNICA - Graduação (48.00 h/76 Aulas) - Importado do Nambei Horário: Segunda 1°, 4°, 5° aula (Vespertino)</li> <li>SUP3807 (AAIAS) - ANALISE DE LA GIMENTOS - Graduação (63.00 h/76 Aulas) - Importado do Nambei Horário: Segunda 1°, 2°, 3°, 4°, 5° aula (Vespertino)</li> <li>SUP3817 (AAIAS) - ANALISE DE LA GIMENTOS - Graduação (63.00 h/76 Aulas) - Importado do Nambei Horário: Segunda 1°, 2°, 3° aula (Nespertino)</li> <li>SUP3813 (GALA2) - GEOMETRIA ANALÍTICA E ÁLGEBRA LINEAR - Graduação (63.00 h/76 Aulas) - Importado do Nambei Horário: Segunda 1°, 2°, 3° aula (Noturno) / Sexta 1°, 2° aula (Noturno) / Sexta 1°, 2°, 3° aula (Noturno) / Sexta 1°, 2°, 3° aula (Noturno) / Sexta 1°, 2° aula (Noturno) / Sexta 1°, 2° aula (Noturno) / Sexta 1°, 2°, 3° aula (Noturno) / Sexta 1°, 2°, 3° aula (Noturno) / Sexta 1°, 2°, 3° aula (Noturno) / Sexta 1°, 2°, 3° aula (Noturno) / Sexta 1°, 2°, 3° aula (Noturno) / Sexta 1°, 2°, 3° aula (Noturno) / Sexta 1°, 2°, 3° aula (Noturno) / Sexta 1°, 2°, 3° aula (Noturno) / Sexta 1°, 2°, 3° aula (Noturno) / Sexta 1°, 2°, 3° aula (Noturno)</li> <li>SUP3828 (OPUA4) - OPERAÇÕES UNITÁRIAS - Graduação (53.00 h/76 Aulas) - Importado do Nambei Horário: Terça 2°, 3°, 4°, 5°, 6° aula (Matutino) - SUP3828 (GPUA6) - TECNOLOGIA DE CARNES, PESCADOSE DERIVADOS - Graduação (79.00 h/95 Aulas) - Importado do Nambei Horário: Quarta 3°, 4° aula (Vespertino) - SUP3823 (QALA3) - QUÍMICA DE ALIMENTOS - Graduação (53.00 h/76 Aulas) - Importado do Nambei Horário: Quarta 3°, 4° aul</li></ul> |                   |       |        |                            |           |  |  |
|------------------------------------------|----------------------------------------------------------------------------------------------------|-------------------|-------|--------|----------------------------|-----------|--|--|
| C ENSINO                                 | Situação no Curso Matricula                                                                                                    | ado               |       | Situa  | ção no Período Matriculado |           |  |  |
| ATIVIDADES ESTUDANTIS                    | Matriz 95 - Matr                                                                                                    | iz curso MTO15200 |       | 1      | Turma Anterior 20171.1.MT  | D15200.1V |  |  |
|                                          | Horários das Disciplinas s<br>Matutino                                                                                                    | Solicitadas       | Terça | Quarta | Quinta                     | Sexta     |  |  |
|                                          | 07:00 - 07:50                                                                                                    | SUP.3816 (SMTA2)  |       |        |                            |           |  |  |
|                                          | 07:50 - 08:40                                                                                                    | SUP.3816 (SMTA2)  |       |        |                            |           |  |  |
|                                          | 08:40 - 09:30                                                                                                    |                   |       |        |                            |           |  |  |
|                                          | 09:40 - 10:30                                                                                                    |                   |       |        |                            |           |  |  |
|                                          | 10:30 - 11:20                                                                                                    |                   |       |        |                            |           |  |  |
|                                          | 11:20 - 12:10                                                                                                    |                   |       |        |                            |           |  |  |

7. É possível acompanhar a sua rematrícula diariamente. Basta acessar o SUAP-EDU, clicar em "Faça sua matrícula online" e depois em "Clique aqui para acompanhar o status do seu pedido"

| Comprovante |
|-------------|
|             |
| -           |
|             |
|             |
|             |
|             |
| -           |
|             |
|             |
|             |
|             |
|             |

Após clicar, abrirá a tela abaixo. Nessa tela, você poderá verificar quais disciplinas você está matriculado(a) e quais os horários em que essas disciplinas serão ministradas.

| suap ≡                | Início » Matrícula | Online (2* Chamada) » Meu pedi                         | do matricula                           |                                  |                     |                            |        |                          |             |        |
|-----------------------|--------------------|--------------------------------------------------------|----------------------------------------|----------------------------------|---------------------|----------------------------|--------|--------------------------|-------------|--------|
|                       | Pedidos de         | Matrícula em Disciplir                                 | nas                                    |                                  |                     |                            |        |                          |             |        |
| Q Buscar Item de Menu | Ano/Período        | Disciplina                                             |                                        |                                  | Turma               | Curso                      | Diário | Data do<br>Processamento | Deferimento | Motivo |
|                       | 2017/1             | SUP.3816 (SMTA2) - SEGUR<br>Graduação [32.00 h/38 Aula | ANÇA E MEDICINA<br>s] - Împortado do N | A DO TRABALHO -<br>ambei         | 20171.2.MTO15200.1N | TECNOLOGIA<br>EM ALIMENTOS | 13691  | -                        | -           | -      |
|                       |                    |                                                        |                                        |                                  |                     |                            |        |                          |             |        |
| ATIVIDADES ESTUDANTIS |                    |                                                        |                                        |                                  |                     |                            |        |                          |             |        |
| し SAIR Horários       |                    |                                                        |                                        |                                  |                     |                            |        |                          |             |        |
|                       | ΜΑΤUΤΙΝΟ           |                                                        |                                        |                                  |                     |                            |        |                          |             |        |
|                       | -                  | Segunda                                                | Terça                                  | Quarta                           | Quinta              | Sexta                      |        | Sábado                   | Domir       | ngo    |
|                       | 07:00 - 07:50      | SUP.3816 (SMTA2)<br>Vitor Coelho                       |                                        |                                  |                     |                            |        |                          |             |        |
|                       | 07:50 - 08:40      | SUP.3816 (SMTA2)<br>Vitor Coelho                       |                                        |                                  |                     |                            |        |                          |             |        |
|                       |                    |                                                        |                                        |                                  | NOTURNO             |                            |        |                          |             |        |
|                       | -                  | Segunda                                                | Terça                                  | Quarta                           | Quinta              | Sexta                      |        | Sábado                   | Domin       | ngo    |
|                       | 18:50 - 19:40      |                                                        |                                        | SUP.3816 (SMTA2)<br>Vitor Coelho |                     |                            |        |                          |             |        |
|                       | 19:40 - 20:30      |                                                        |                                        | SUP.3816 (SMTA2)<br>Vitor Coelho |                     |                            |        |                          |             |        |

8. Após concluir a rematrícula, é possível emitir um comprovante. Basta clicar em "Imprimir comprovante", como na imagem abaixo:

|                       |                                                                         |                                                                           | Pedidos de mati                                      | rícula salvos com sucesso.                            |                           |            |  |
|-----------------------|-------------------------------------------------------------------------|---------------------------------------------------------------------------|------------------------------------------------------|-------------------------------------------------------|---------------------------|------------|--|
| suap ≡                | Inicio » Matrícula Online (2º Chamada)<br>Matrícula Online (2ª Chamada) |                                                                           |                                                      |                                                       |                           |            |  |
| Q Buscar Item de Menu | Existe um pedido de renovação d<br>Caso deseje alterar seu pedido, fa   | e matrícula salvo. Clique aqui para<br>ça sua nova escolha e clique no bo | acompanhar o status do<br>tão "Salvar" no final da p | o seu pedido.<br>vágina. É obrigatória a escolha de . |                           |            |  |
|                       | Informações Gerais                                                      |                                                                           |                                                      |                                                       |                           | -          |  |
| ENSINO                |                                                                         |                                                                           |                                                      |                                                       |                           |            |  |
| ATIVIDADES ESTUDANTIS | Período de Matrícula 19/06/20                                           | 17 a 20/06/2017                                                           |                                                      | Próximo                                               | Ano/Período 2017/1        |            |  |
| () SAIR               | Aluno                                                                   |                                                                           |                                                      | Período                                               | le Referência -º          |            |  |
| 0.0,0,0,0             | Situação no Curso Matricula                                             | do                                                                        |                                                      | Situaçã                                               | io no Período Matriculado |            |  |
|                       | Horários das Disciplinas S                                              | iolicitadas                                                               | Terco                                                | Quarta                                                | Quinta                    | -<br>Sevto |  |
|                       | 07.00.07.50                                                             |                                                                           | Terça                                                | Quarta                                                | Quinta                    | JEALM      |  |
|                       | 07:00 - 07:50                                                           | SUP.3816 (SMTA2)                                                          |                                                      |                                                       |                           |            |  |
|                       | 07:50 - 08:40                                                           | SUP.3816 (SMTA2)                                                          |                                                      |                                                       |                           |            |  |
|                       | 08:40 - 09:30                                                           |                                                                           |                                                      |                                                       |                           |            |  |
|                       | 09:40 - 10:30                                                           |                                                                           |                                                      |                                                       |                           |            |  |
|                       | 10:30 - 11:20                                                           |                                                                           |                                                      |                                                       |                           |            |  |

## 9. Modelo do comprovante:

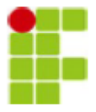

### INSTITUTO FEDERAL DE EDUCAÇÃO, CIÊNCIA E TECNOLOGIA DE SÃO PAULO Câmpus Matão - Código INEP: 1049364 R. Stéfano D'Avassi, 625, CEP 15991-502, Matao (SP)

CNPJ: 10.882.594/0026-13 - Telefone: (16) 3506-0700

### COMPROVANTE DE RENOVAÇÃO DE MATRÍCULA

Matricula:

Letivo:

Periodo/Ano 2017/1

Modalidade: Tecnologia

| N.I | - |   |          |
|-----|---|---|----------|
|     |   | m | 0.       |
|     | ~ |   | <b>.</b> |

Instituição: Câmpus Matão

Curso: TECNOLOGIA EM ALIMENTOS Turno: Vespertino

#### DISCIPLINAS SOLICITADAS

|    | Turma             | Sigla               | Disciplina                                              | Curso                      | Turno   | Local                                    | Professor                                                                            |
|----|-------------------|---------------------|---------------------------------------------------------|----------------------------|---------|------------------------------------------|--------------------------------------------------------------------------------------|
| 20 | )171.2.MTO15200.1 | SUP.3816<br>(SMTA2) | SEGURANÇA E MEDICINA DO TRABALHO<br>(MTO-15200-SMTA2-8) | TECNOLOGIA EM<br>ALIMENTOS | Noturno | Sala 0 - Prédio<br>Cāmpus Matão<br>(MTO) | Vínculo do<br>professor Vitor<br>Coelho<br>Fernandes<br>(2330096) no<br>diário 13691 |

HORÁRIOS DAS AULAS

| Matutino                       | Segunda             | Terça | Quarta                         | Quinta | Sexta |
|--------------------------------|---------------------|-------|--------------------------------|--------|-------|
| 07:00 - 07:50                  | SUP.3816<br>(SMTA2) |       |                                |        |       |
| 07:50 - 08:40                  | SUP.3816<br>(SMTA2) |       |                                |        |       |
| 08:40 - 09:30                  |                     |       |                                |        |       |
| 09:40 - 10:30                  |                     |       |                                |        |       |
| 10:30 - 11:20                  |                     |       |                                |        |       |
| 11:20 - 12:10                  |                     |       |                                |        |       |
| Noturno                        | Segunda             | Terça | Quarta                         | Quinta | Sexta |
| 19.50 10.40                    |                     |       | SUP.3816                       |        |       |
| 10:00 - 19:40                  |                     |       | (SMTA2)                        |        |       |
| 19:40 - 20:30                  |                     |       | (SMTA2)<br>SUP.3816<br>(SMTA2) |        |       |
| 19:40 - 20:30<br>20:40 - 21:30 |                     |       | (SMTA2)<br>SUP.3816<br>(SMTA2) |        |       |

10. No caso de alunos que faltam apenas o Trabalho de Conclusão de Curso (TCC) para finalizar, aparecerá a tela a seguir. E para continuar com vínculo, você deverá clicar no botão Confirmar, indicado pela seta:

| suap ≡                                                        | Início » Matrícula Online (1<br>Matrícula Or                                                                                                    | <sup>•Chamada)</sup><br>nline (1ª Chamada | a)                                    |           |  |  |  |  |
|---------------------------------------------------------------|----------------------------------------------------------------------------------------------------|-------------------------------------------|---------------------------------------|-----------|--|--|--|--|
| Q Buscar Item de Menu                                         | Manter vínculo                                                                                                    |                                           |                                       | -         |  |  |  |  |
| ♠ INÍCIO                                                      | Não existem turmas disponíveis da grade curricular do seu curso neste período. Para manter o vínculo com a instituição confirme clicando no botão abaixo ou escolha alguma turma das disciplinas eletivas disponíveis. |                                           |                                       |           |  |  |  |  |
| <ul> <li>ENSINO</li> <li>ATIVIDADES<br/>ESTUDANTIS</li> </ul> | Confirmar                                                                                                    |                                           |                                       |           |  |  |  |  |
| ப் sair                                                       | Informações Gera                                                                                                    | is                                        |                                       | -         |  |  |  |  |
|                                                               | Período de Matrícula                                                                                                    | 19/06/2017 a 20/06/2017                   | Próximo Ano/Período                   | 2017/1    |  |  |  |  |
|                                                               | Aluno                                                                                                    |                                           | Período de Referência                 | 6°        |  |  |  |  |
|                                                               | Situação no Curso<br>Matriz                                                                                                    | Matriculado                               | Situação no Período<br>Turma Anterior | Em Aberto |  |  |  |  |
|                                                               |                                                                                                    |                                           |                                       |           |  |  |  |  |

Rematrícula concluída!